# SELECTING A GBLOC

### DPS—CHOOSE GBLOC

There may be some instances when entering a pickup or delivery location where the system asks you to choose a GBLOC (Government Bill of Lading Office Locator).

| ouments                                                                                        |                                                                                  |                                                                                                    |                                                       | -                                                                                                    |                                                                                    |                                                                      |
|------------------------------------------------------------------------------------------------|----------------------------------------------------------------------------------|----------------------------------------------------------------------------------------------------|-------------------------------------------------------|----------------------------------------------------------------------------------------------------|------------------------------------------------------------------------------------|----------------------------------------------------------------------|
| C TEST]                                                                                        | I Move?                                                                          |                                                                                                    | O Yes I                                               | No 🛄                                                                                                    |                                                                                    |                                                                      |
| Details                                                                                        |                                                                                  |                                                                                                    |                                                       |                                                                                                    |                                                                                    |                                                                      |
| & Hard Copy Orders Dates                                                                       |                                                                                  |                                                                                                    |                                                       |                                                                                                    |                                                                                    |                                                                      |
| Stations     Stations                                                                          | up Date                                                                          | 31-May-2017                                                                                             |                                                       | Desired Delivery Date                                                                                                    | 21-Jul-2017                                                                        |                                                                      |
| Information Click on the<br>information Click on the<br>many you have add<br>if<br>New Shomest | to display the<br>he person acting<br>litional pickup or o<br>dress to your list | list of addresses or ad<br>on your behalf with a f<br>delivery locations and i<br>click on the 🚱 ; ente | id an Addi<br>lower of A<br>l you are i<br>r the addi | ress. From your address list sele<br>thorney and/or Letter of Author<br>using a releasing and receiving<br>ress information and select 'Sav | ct your primary pic<br>ization if applicable<br>agent for your ship<br>e Address'. | kup and delivery address (<br>. You will also be able to in<br>ment. |
| ext Shipmants Pickup & De                                                                      | livery                                                                           |                                                                                                    |                                                       |                                                                                                    |                                                                                    |                                                                      |
| aeeg<br>Pickup & Delivery<br>Casic<br>Additional items<br>Scheduling<br>Responsibilities       | Pickup Address                                                                   | 123 Main Street<br>BREMERTON, WA<br>90312<br>360-555-1212                                               | 8                                                     | *Authorized Delivery<br>Address                                                                                                    | ATSUGI,JAPAN<br>360-555-1212                                                       | 8                                                                    |
| © Summary<br>© Counseling Office<br>© Submit<br>1 1000 Ibs.<br>51.000 Ibs.                     |                                                                                  |                                                                                                    |                                                       | GBLOC     Select from below     QFFL     QENQ                                                                                               |                                                                                    |                                                                      |
| *Requested i                                                                                   | Pickup Address                                                                   | 123 Main Street<br>BREMERTON,WA<br>96312<br>360-665-1212                                                |                                                       | *Requested Delivery Address                                                                                                    | ATSUGI, JAPAN<br>360-555-1212                                                      |                                                                      |
|                                                                                                |                                                                                  |                                                                                                    |                                                       | GBLOC     Select from below     QFPL     QENQ                                                                                               |                                                                                    |                                                                      |
| Power of Att                                                                                   | orney                                                                            | Select from below                                                                                       | ~                                                     | Power of Attorney                                                                                                    | Select from below                                                                  | ~                                                                    |

# Continue Personal Property System (DPS) Unit water and the section of the section of the sectio

# 1. CONSIGNMENT GUIDE (CG)

You can use the consignment guide within DPS to help you locate the correct GBLOC; click the tab marked "Consignment Guide"

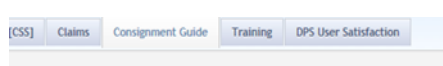

# 2. QUERY CG

When the guide opens, click the tab marked "Query CG"

| May 24, 2017 3:52:08 PM            Help           Home         Query CG           General         Trancements           Appendices         External Links           About Help                                                                                                    |         |                       |                           |         |
|----------------------------------------------------------------------------------------------------|---------|-----------------------|---------------------------|---------|
| Home Query CG<br>General Tuncements Appendices External Links About Help<br>eneral                                                                                                    |         | N                     | May 24, 2017 3:52:08 PM   | () Help |
| General Concernation Concernation Concernati | Home    | uery CG               |                           |         |
| eneral                                                                                                    | General | Tancements Appendices | External Links About Help |         |
|                                                                                                    | eneral  |                       |                           |         |
|                                                                                                    |         |                       |                           |         |
|                                                                                                    |         |                       |                           |         |

The Personal Property Consignment Instruction Guide – Online (PPCIG-OL) was implemented as a webbased application t manage the Consignment Instruction Guide process for the Department of Defense (DoD) transportation community. PPCIG-OL replaces the manual process for managing consignment instruction guide information.

@2004 All Rights Reserved. DoD SDDC. DoD Warning! This Department of Defense computer system is subject to monitoring at all times. Unauthorized access is prohibited by Public Law 99-474 (1 The Computer Finued and Abuse Act of 1996). Questions clease contract webmaster/backdc.arms mil

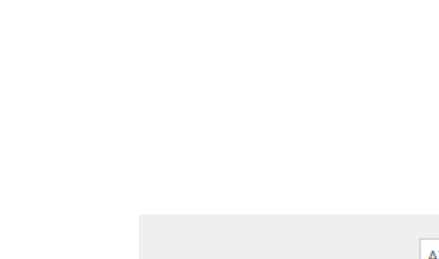

Authorized Delivery

**ÖENC** 

Address

GBLOC

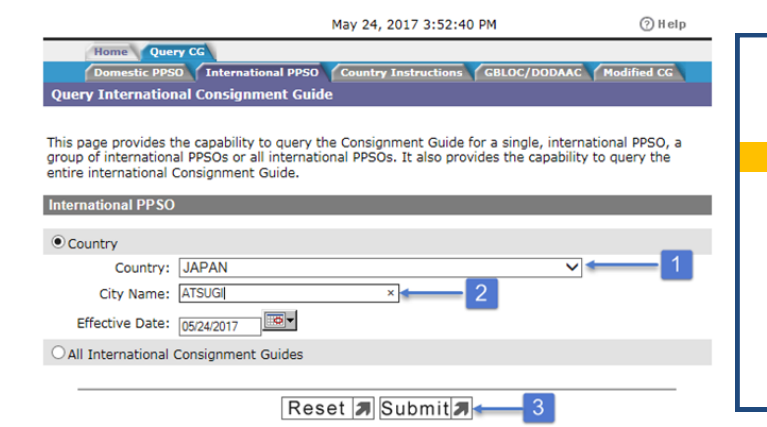

# 3. SELECT LOCATION

Next, click the tab marked "International PPSO"; use the drop down menu to select the country, type in the name of the city and click submit

### \_\_\_\_\_

ADDITIONAL INFORMATION

If you're still not sure which GBLOC to choose, just pick one! The origin Personal Property Office that processes your application will review and make sure the correct GBLOC is selected. They will correct your information if necessary.

### 4. REVIEW DETAILS

If you are presented with more than one choice, you may have to review the information for each office.

NOTE: The GBLOC is shown on the left side of the page

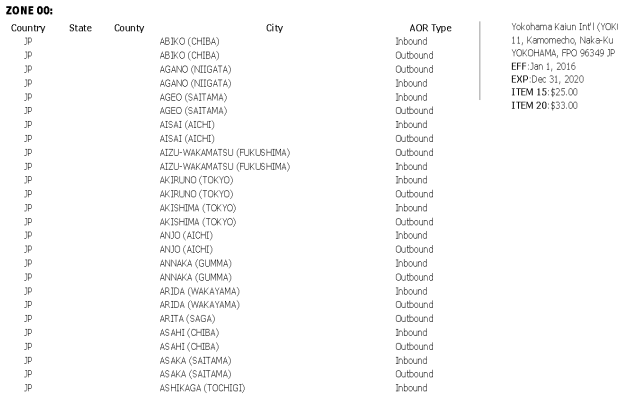

.

(?) H el p

|     | Home Query C  | xe \               |                      |              |             |
|-----|---------------|--------------------|----------------------|--------------|-------------|
|     | Domestic PPSO | International PPSO | Country Instructions | GBLOC/DODAAC | Modified CG |
| ier | y Results     |                    |                      |              |             |

| GBLOC    | Installation Name               | Last Viewed | Summary | Detail |
|----------|---------------------------------|-------------|---------|--------|
| 1. QENQ: | QENQ NAVSUP FLC YOKOSUKA, JAPAN |             | 66      | P      |
| 2. QFFL: | 374 LRS, YOKOTA AB, JAPAN       |             | 66      | P      |

K Back

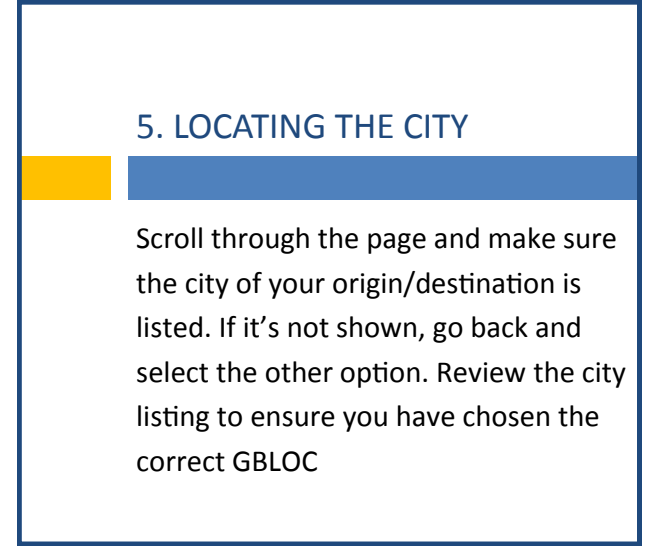

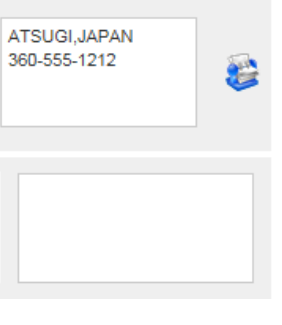